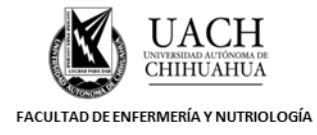

# GENERACIÓN DEL ESTADO DE INGRESOS Y EGRESOS

| Código :                                     | GR IT 02 | Revisión: | 09                              | Fecha de revisión: | 07/05/2019 | Fecha de em | nisión: | 2009 | Pág. : | 1/2 |
|----------------------------------------------|----------|-----------|---------------------------------|--------------------|------------|-------------|---------|------|--------|-----|
| Elaboró:                                     |          |           | Revisó:                         |                    |            | Aprobó:     |         |      |        |     |
| Jefe de Unidad de Contabilidad y Presupuesto |          |           | Secretario(a) Administrativo(a) |                    |            | Director(a) |         |      |        |     |

## I. Disposiciones generales

Para llevar a cabo el procedimiento de Registro de Ingresos y Egresos, es necesario realizar esta instrucción de trabajo donde se explican los pasos para desarrollar e imprimir el Estado de Ingresos y Egresos.

El Jefe de la Unidad de Contabilidad y Presupuesto de la FEN es el responsable de esta acción.

## II. ¿Dónde debe realizarse esta instrucción de trabajo?

En la Unidad de Contabilidad y Presupuesto de la Facultad de Enfermería y Nutriología.

## III. ¿Cuándo debe realizarse esta instrucción?

Mensualmente, y deberá ser enviado que tanto Secretaría General de Unidad Central para su publicación en la Gaceta Universitaria, previa autorización del Consejo Técnico de la Unidad Académica.

### IV. ¿Cómo debe realizarse esta instrucción?

- 1. Ingresar al módulo de contabilidad del "Sistema de Apoyo a la Gestión Universitaria- Financiero".
- 2. Abrir la pestaña de Movimientos, y seleccionar el Ejercicio a trabajar.
- 3. Se posiciona en la pestaña de "Consultas" e ingresar a la opción de Estado de Ingresos y Egresos.
- 4. Dentro de los filtros, seleccionar la opción de "Todos los Fondos".
- 5. Ingresar las fechas del periodo a consultar. Seleccionar "Aceptar".
- 6. Generar archivo o de ser necesario, imprimir el Estado de Ingresos y Egresos, para alimentar el formato (GR FOR 14).
- Una vez que se cuenta con el Formato de Ingresos y Egresos debidamente llenado, deberá ser presentado ante el H. Consejo Técnico de la Unidad Académica, e forma electrónica (Presentación Power Point).
- 8. El formato físico, deberá ser firmado de autorización al calce por cada uno de los integrantes del Consejo presentes en la sesión.
- 9. Una vez autorizado por el H. Consejo Técnico, deberá ser escaneado y solicitarse su publicación en la página web de la Facultad <u>www.fen.uach.mx</u> en el apartado de transparencia.

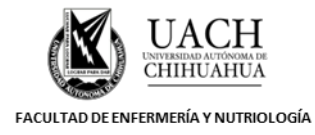

# GENERACIÓN DEL ESTADO DE INGRESOS Y EGRESOS

| Código :                                     | GR IT 02 | Revisión: | 09                              | Fecha de revisión: | 07/05/2019 | Fecha de em | nisión: | 2009 | Pág. | : 2/2 |
|----------------------------------------------|----------|-----------|---------------------------------|--------------------|------------|-------------|---------|------|------|-------|
| Elaboró:                                     |          |           |                                 | Revisó:            |            |             | Aprobó: |      |      |       |
| Jefe de Unidad de Contabilidad y Presupuesto |          |           | Secretario(a) Administrativo(a) |                    |            | Director(a) |         |      |      |       |

10. Una vez escaneado, el documento original, deberá ser enviado mediante oficio, a la Secretaría General de Unidad Central y a CGTI; para su publicación. Quienes reciben el oficio, deberán sellar y regresar acuse; mismo que se archiva con el estado de ingresos y egresos correspondiente.

### Generar Archivo.

- Seleccionar la pestaña "Genera Archivo", la cual abre la ventana de Entrada de Datos para nombrar el archivo, creándose el archivo en c:\scp y se acepta, entonces aparece ventana de aviso de archivo generado y se acepta.
- 2. Entrar a programa Excel, en abrir archivo se localiza c: y se localiza la carpeta scp y abrimos, luego en la ventana de tipo de archivo se aceptan todos los archivos y es aquí donde se busca el nombre de archivo que se le dió originalmente y se acepta el archivo que se había creado anteriormente para darle formato de Excel.
- 3. Automáticamente se abre la ventana de Asistente para importar texto (1 de 3)
- 4. En el tipo de archivo se acepta la función de Delimitado y se teclea la siguiente (localizado en la parte inferior derecha de la pantalla), se abre la ventana de Asistente para importar texto (2 de3) de nuevo y se elige la ventana de separadores y se elige otro, se teclea en el cuadro en blanco @, se acepta la función siguiente, se abre la ventana de Asistente para importar texto (3 de3), se acepta finalizar.
- 5. Aparece el Estado de Ingresos y Egresos en formato de Excel, se copia a la carpeta de Edo de Ingresos y Egresos en disco C:

| No. de Revisión | Fecha      | Párrafo                      | Origen del Cambio              | Descripción del cambio                               |  |  |  |
|-----------------|------------|------------------------------|--------------------------------|------------------------------------------------------|--|--|--|
| 08              | 06/06/2014 | Se modificó el<br>encabezado | Nuevo diseño del encabezado    | Se insertó el nuevo encabezado                       |  |  |  |
| 09              | 07/05/2019 | Todo                         | Revisión general del documento | Se replantearon los pasos a seguir en el instructivo |  |  |  |

## V. Control de cambios